# Printer/Copier log in

#### 1. Tap Log In

| Log In        |                      | lome  | V Reset     |
|---------------|----------------------|-------|-------------|
|               |                      |       |             |
| Library Print | Сору                 | Email | Scan to USB |
| Jobs          | Remote<br>Assistance |       |             |

#### 2. Enter your Library Card number & PIN or Visitor ID & PIN

| X Log in with your Library ID |     |   |   |   |   | 🛹 Login |   |   |   |   |
|-------------------------------|-----|---|---|---|---|---------|---|---|---|---|
| h17082                        | 580 | ) |   |   |   |         |   |   |   |   |
|                               | )   |   |   |   |   |         |   |   |   | X |
| 1                             | 2   | 3 | 4 | 5 | 6 | 7       | 8 | 9 | 0 |   |

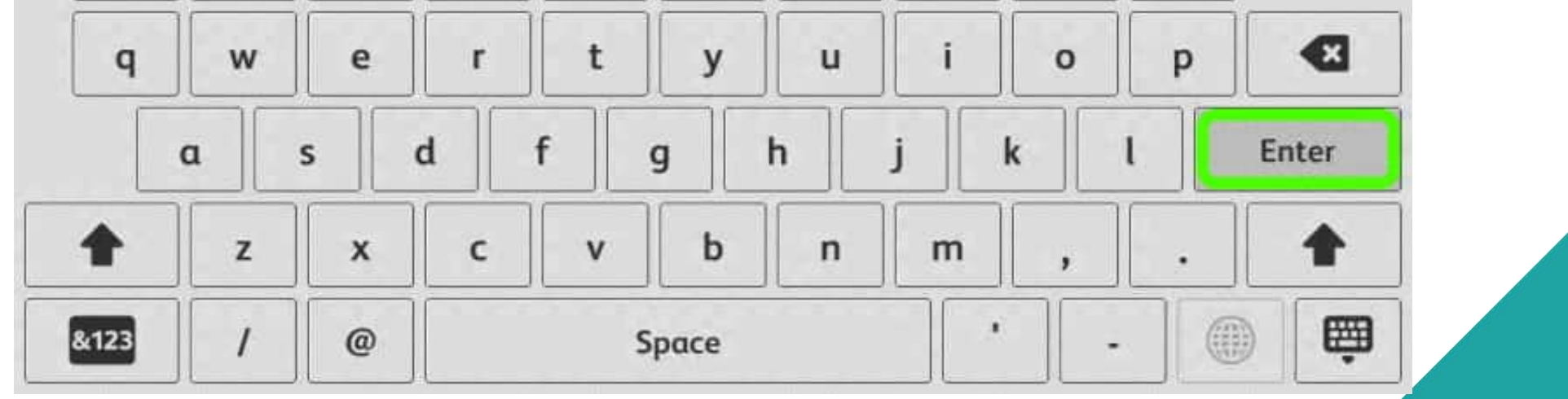

# Printing

- 1. Log In using the touch panel or scan the QR code with the Pharos App on your phone
- 2. Your **balance** displays
- 3. Tap **Print / Print All**, or **tick the box** to print specific files

| 2 |                                       | Сору                                        | Price Guide            | Print       |
|---|---------------------------------------|---------------------------------------------|------------------------|-------------|
|   | Personal Account<br>Balance(\$): 9.80 | Items Selected: 1/3<br>Total Cost(\$): 1.00 |                        |             |
|   | golden lion tamarin.jpg               |                                             | 21/02/2022<br>11:14 AM | 1 Page(s)   |
|   | red ruffed lemur.gif                  |                                             | 21/02/2022<br>11:14 AM | 1 Page(s)   |
|   | My CV.docx                            |                                             | 21/02/2022<br>11:15 AM | 2 Page(s) 📰 |

#### Press the Home button to access Copy, Email or Scan to USB

#### Tap your name to log out

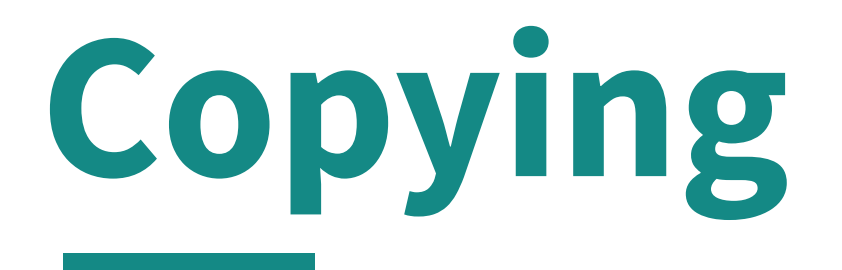

### 1. Log in using the touch panel

2. Your **balance** displays

#### 3. Tap **Copy**

| 2 |                                        | Сору                                        | Price Guide | PG Frint All |
|---|----------------------------------------|---------------------------------------------|-------------|--------------|
|   | Personal Account<br>Balance(\$): 11.67 | Items Selected: 0/0<br>Total Cost(\$): 0.00 |             |              |

### 4. Adjust defaults as required

#### 5. Tap **Start** to begin

| 2                           |          | Сору |   |   | 🕂 Start       |  |  |
|-----------------------------|----------|------|---|---|---------------|--|--|
|                             |          | 1    | 2 | 3 |               |  |  |
|                             | 1        | 4    | 5 | 6 |               |  |  |
|                             |          | 7    | 8 | 9 |               |  |  |
|                             |          |      | 0 | × |               |  |  |
| Outp                        | ut Color |      |   | I | Black & White |  |  |
| 2 Sided Copying   1→1 Sided |          |      |   |   |               |  |  |
| Paper Supply Auto Select    |          |      |   |   |               |  |  |

#### Press the Home button to access Print, Email or Scan to USB

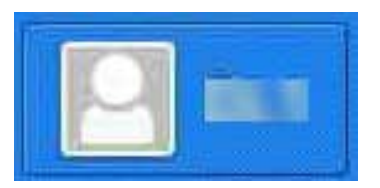

#### Tap your name to log out

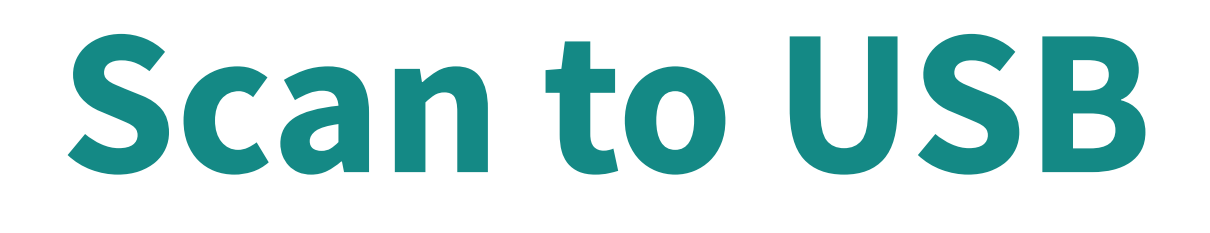

1. Log in using the touch panel

2. Press the **Home Button** 

#### 3. Tap Scan to USB

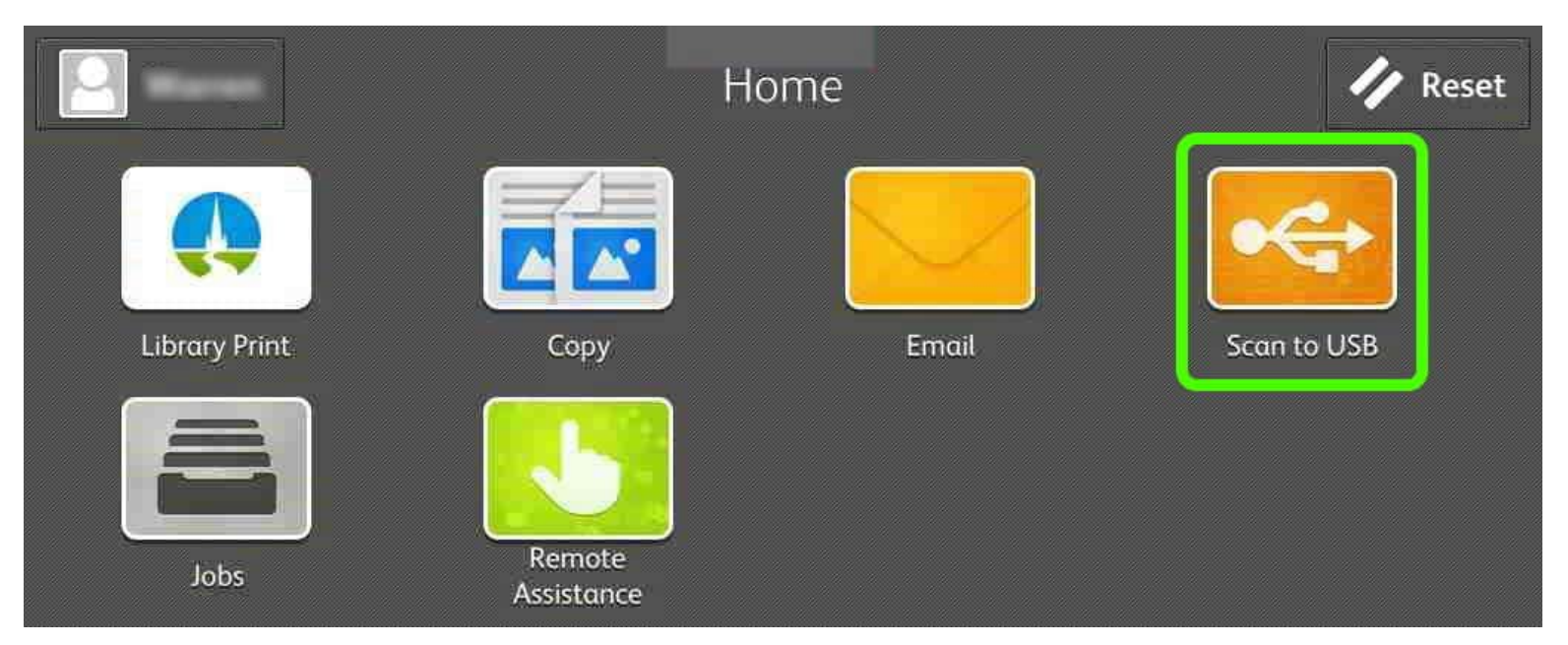

#### 4. Insert USB into the FRONT LEFT port

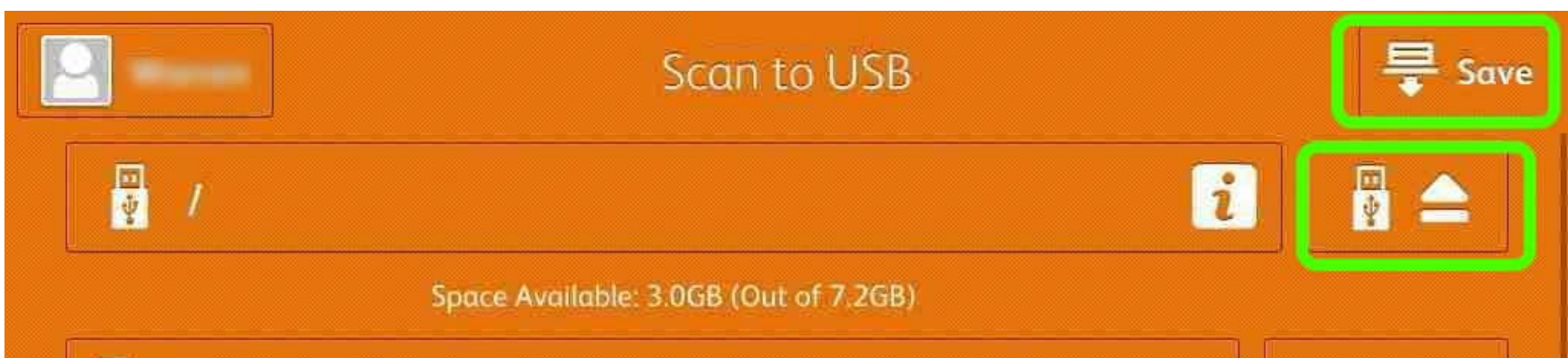

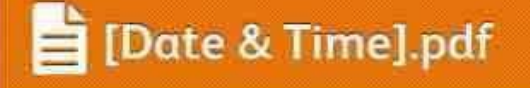

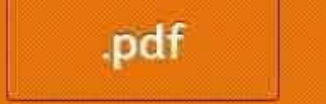

5. Tap **OK** 

## 6. Tap **SAVE** to scan file to USB

#### 7. Tap **EJECT** to safely remove the USB

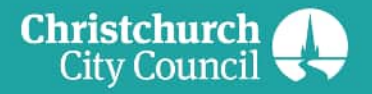

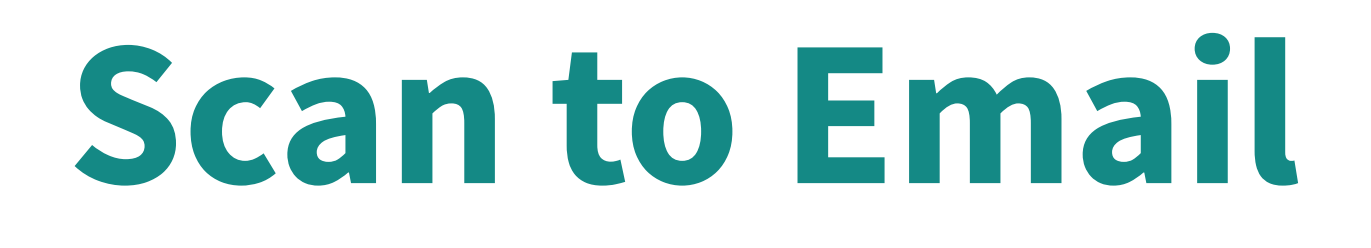

1. Log in using the touch panel

2. Press the Home Button
3. Tap Email

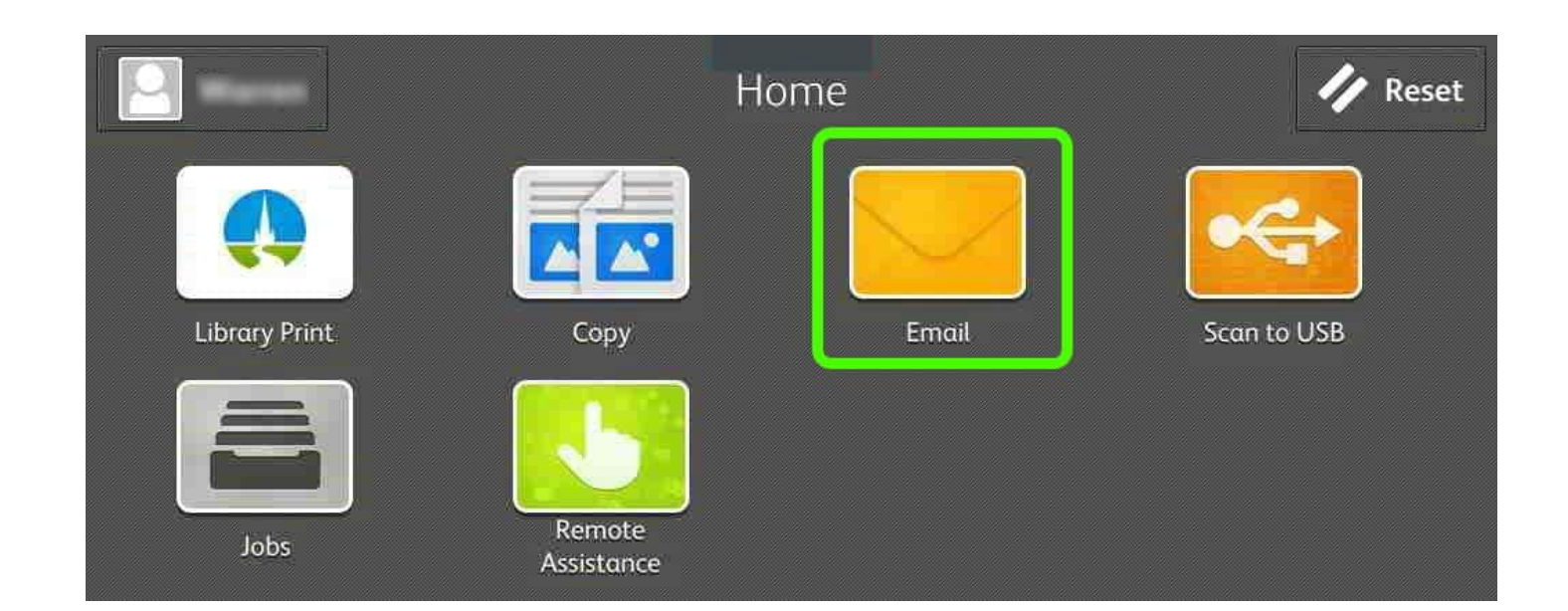

#### 4. Library member your email address is automatically added to **To:**

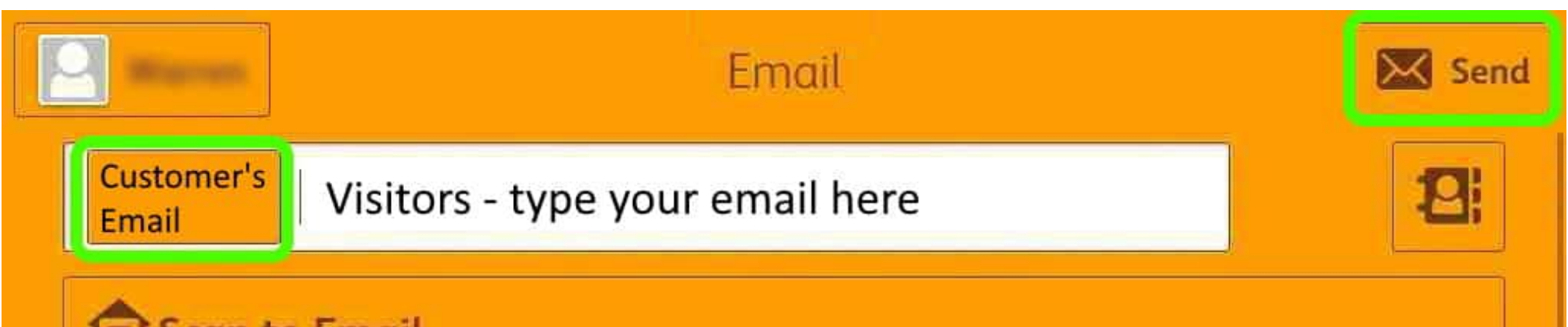

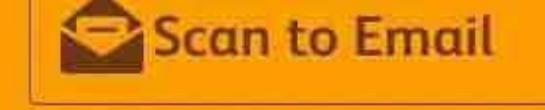

#### 5. Visitors must enter your own email address

6. Tap Send

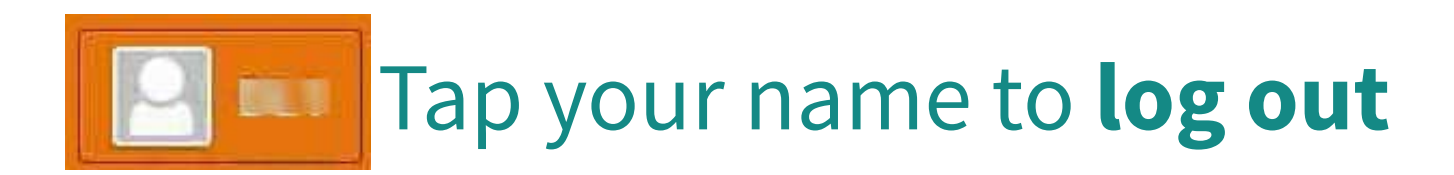